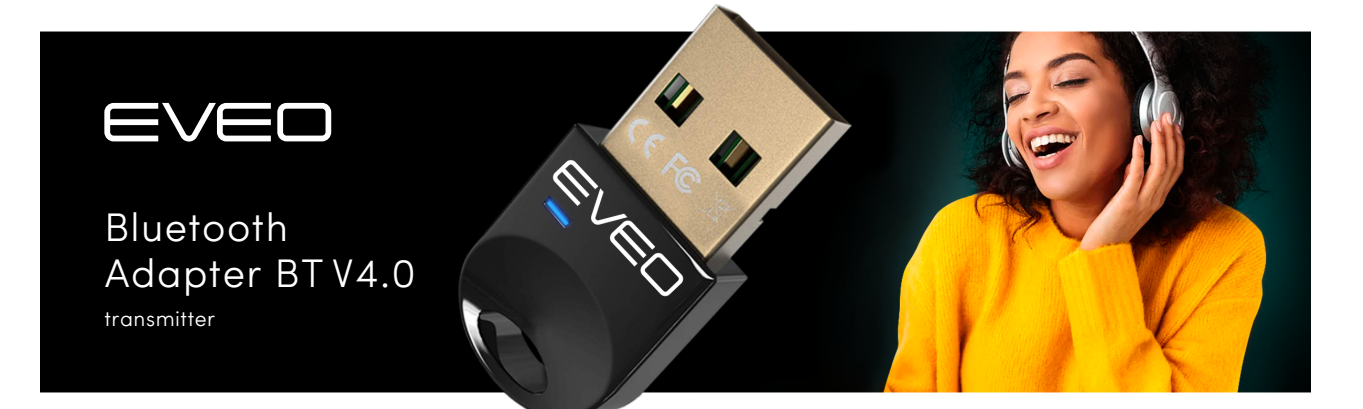

# **BT Dongle Installation Instructions**

## For Windows 8 or Later

### **Plug & Play**

- 1. Plug BT dongle into USB port
- 2. Wait 5-10 seconds while the driver is automatically installed
- 3. Restart your device
- 4. Right click the Bluetooth icon on the task and select "Add Bluetooth Device"
- 5. Follow on screen instructions to search, pair and connect your Bluetooth device

### For Windows 7 or Earlier

#### Download and install driver

- 1. Download the driver at <a href="http://eveo.tv/BT">http://eveo.tv/BT</a>
- 2. Open the file and follow the on-screen instructions
- 3. Restart your device

### **Pairing Your Phone**

- 1. Right-click the Bluetooth icon in the task bar
- 2. Select "Add Bluetooth Device", and then "All"
- 3. Select your phone from the device list (make sure your phone is in pairing mode)
- 4. On your phone, confirm the pairing code that appears on your PC screen

#### **Transferring Data**

- 1. Right-click on the file you want to transfer
- 2. Select "Sent to" and then "Bluetooth Device"
- 3. Select your device and click "Next"
- 4. Click "Accept" when prompted on your device to begin transfer

#### **Connecting a Headset**

- 1. Right-click the Bluetooth icon in the task bar
- 2. Select "Add Bluetooth Device", and then "All"
- 3. Select your headset from the device list (make sure your headset is in pairing mode)

### Troubleshooting

#### • Poor audio quality

Uncheck "Handsfree telephony" in the Services settings of your device: Control Panel  $\rightarrow$ Hardware and Sound  $\rightarrow$  Devices and Printers  $\rightarrow$  Right-click on your device  $\rightarrow$  Select the Services tab  $\rightarrow$  Uncheck "Handsfree telephony"

### • Can't find Bluetooth device

- Make sure your device is in pairing mode
- Restart your computer

### • Computer doesn't recognize BT Dongle

• Make sure your Bluetooth service is running: Open Run by typing Win + R  $\rightarrow$  Enter "services.msc"  $\rightarrow$  Find "Bluetooth Service"  $\rightarrow$  Set startup type to "Automatic" mode

### Interrupted or intermittent sound on BT headset

- ° Unpair and re-pair your headset
- ° Turn your headset off and on again
- ° Restart your PC

### • Computer is showing a driver error (or yellow exclamation mark)

• Disable your built in Bluetooth: Open Run by typing Win +  $R \rightarrow$  Enter "devmgmt.msc"  $\rightarrow$  Find built-in Bluetooth  $\rightarrow$  Disable

If you feel you've received a defective or damaged product, don't hesitate to reach out to us at **support@eveo.tv** and we will do our best to fix the roblem as soon as possible.